Manual:

# VISUALIZACIÓN E INCLUSIÓN DE DATOS SOBRE LA AUTORIZACIÓN DE APARCAMIENTO PARA CARGA/DESCARGA EN FETÉN 2020

Este es un pequeño tutorial de los pasos a seguir para visualizar y modificar la información requerida referente a vehículos y conductores para los permisos de aparcamiento en FETÉN 2020.

#### 1. Antes de comenzar

- El acceso al espacio online para cada compañía se hará a través de **un usuario** (email) **y una contraseña** (generada por el sistema).
- Es importante que la información técnica referente al espectáculo/compañía esté actualizada y revisada. Para ello habrá que rellenar y comprobar los campos correspondientes del formulario de compañía, así como estar al tanto de las notificaciones incluidas por la coordinación técnica.
- Para más información sobre el proceso de activación de usuarios, leer los manuales Manual de validación de usuarios FETÉN 2020 y Manual de uso del espacio web FETÉN 2020.

#### 2. Información que está disponible en el apartado de vehículos

En el apartado de permisos de vehículos se incluye:

- Una **relación de los vehículos y conductores** autorizados para la compañía.
- Un link para modificar/aportar datos sobre los vehículos y conductores de la compañía.
- Un link para ver el periodo autorizado para los vehículos, es decir la autorización completa que deberá imprimirse para FETÉN.
- Un link con **información general** sobre el funcionamiento y ubicación de las zonas de aparcamiento reservado para carga y descarga.

### 3. Acceso

Una vez que ya tenemos validado el email, y tenemos usuario y clave, podemos acceder al espacio online (en caso de no tenerlo, y para más información sobre el proceso de activación de usuarios, leer el Manual de validación de usuarios FETÉN 2020).

#### 3.1. Acceso con contraseña

Seguimos los siguientes pasos:

a) Podemos entrar en la página de acceso a través del este link: <u>http://www.lightexpo.es/gestiondeespacios/acceso.php</u>

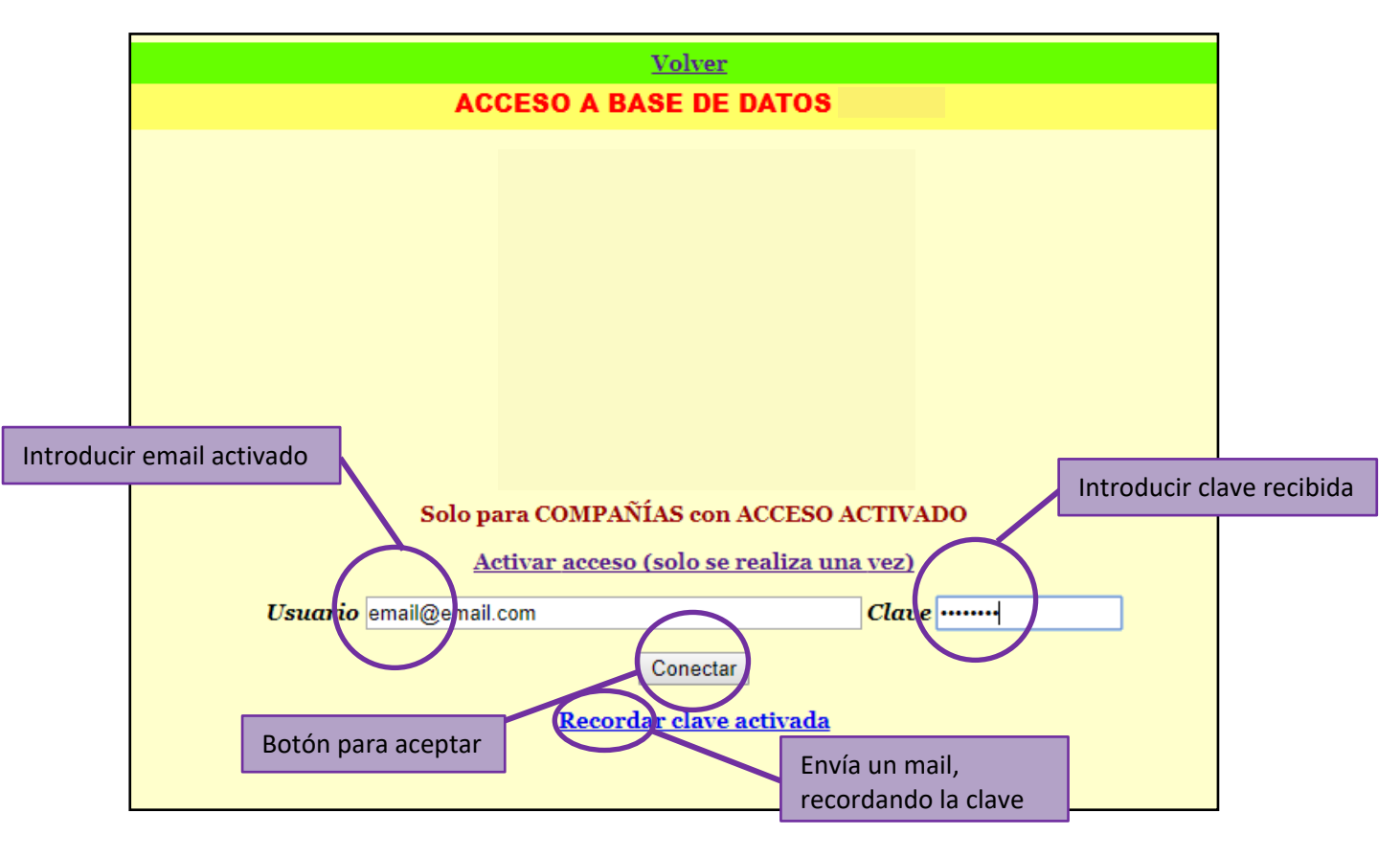

Siguiendo el link, accedemos a una vista similar a esta:

- b) Introducimos nuestro usuario (correo electrónico activado) y contraseña (la que hemos recibido en el email de activación) en los campos correspondientes.
- c) Pulsamos el botón "Conectar".

En caso de que llegáramos a este punto sin haber activado el acceso, podríamos hacer clic en el link "Activar acceso (solo se realiza una vez)", que nos llevaría de nuevo a la pantalla de activación. El email tiene que estar pre-registrado en nuestra base de datos. Más información sobre la activación de usuarios en el Manual de validación de usuarios FETÉN 2020.

### 3.2. Recordar contraseña

En caso de que no recordemos la clave (por ejemplo porque hayamos borrado el email recibido), si hacemos clic en el link "**Recordar clave activada**" nos abrirá la siguiente pestaña:

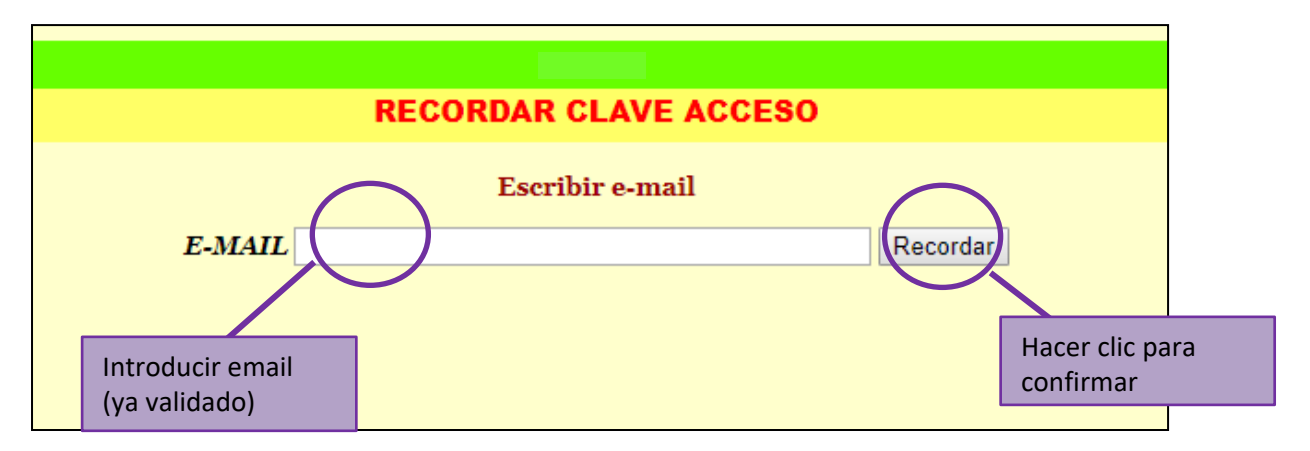

- a) Introducimos el email (que ya tiene que estar validado, si no nos saldrá error porque no hay ninguna clave asignada) en la casilla correspondiente.
- b) Hacemos clic en el botón "Recordar"
- c) El sistema nos enviará un email recordándonos las contraseña para nuestro usuario (este email, de nuevo, puede ir a las carpetas de correo no deseado. Si no se consigue conocer la contraseña, ponerse en contacto con <u>tecnicafeten @lightexpo.es</u>).

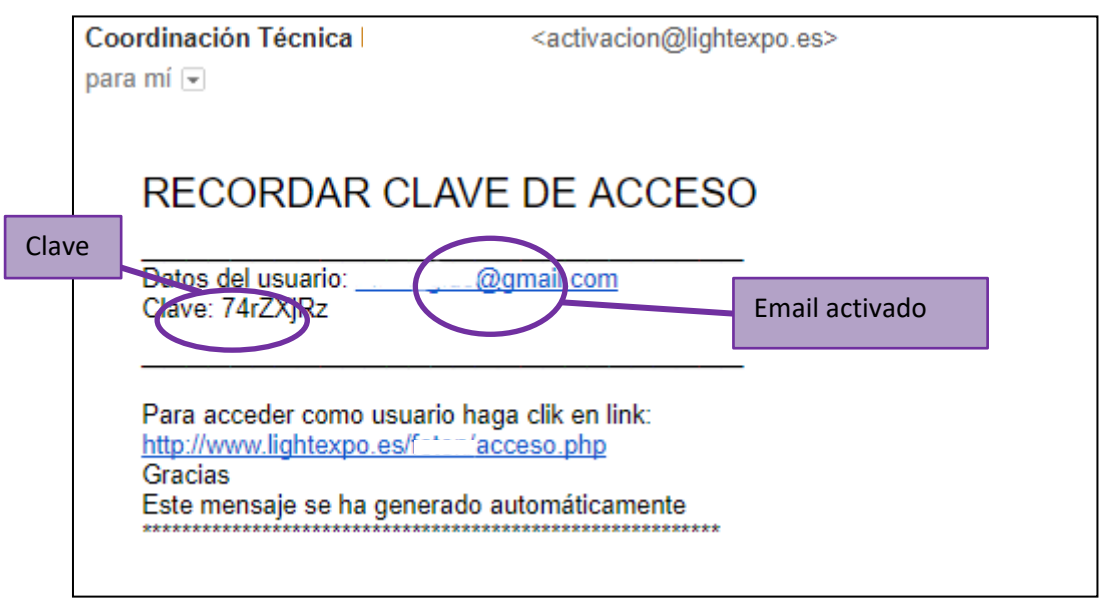

El email sería como este:

## 4. Visualización de datos

En este apartado vamos a describir los pasos que habrá que dar para visualizar toda la información disponible, especificando los enlaces que se pueden visitar y los datos disponibles en cada uno de ellos.

### 4.1. Pantalla de inicio

Una vez que hemos accedido al sistema con nuestro usuario y contraseña, se nos mostrará una pantalla de inicio similar a esta:

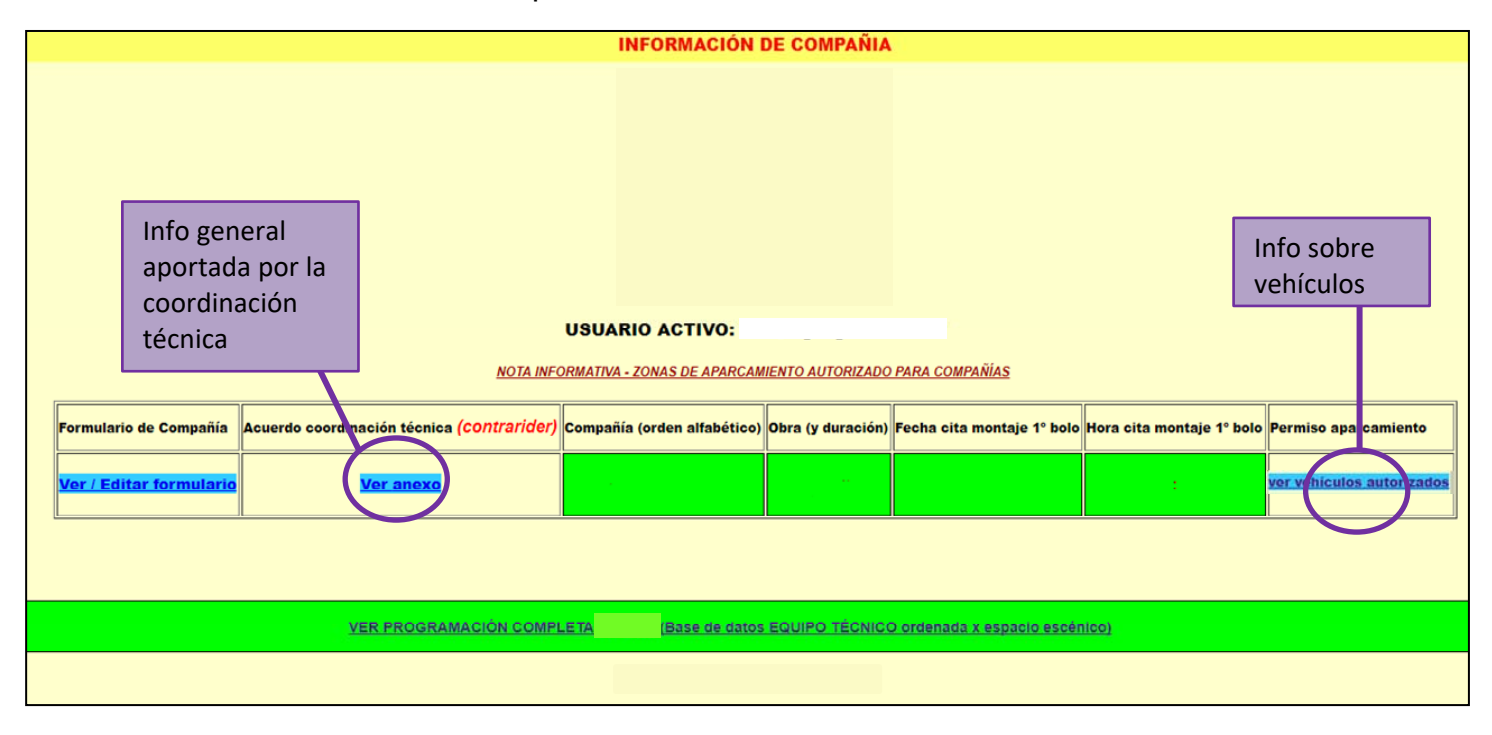

Para acceder al apartado sobre los permisos de vehículos, debemos hacer clic en el enlace "ver vehículos autorizados", en la celda "*Permiso aparcamiento*".

Para acceder a un resumen de la ficha y de los horarios, así como a las notas que haya podido hacer la coordinación técnica, debemos hacer clic en el enlace "**ver anexo**", en la celda "*Acuerdo coordinación técnica* (contrarider)".

### 4.2. Información sobre vehículos

En la pantalla de inicio, haciendo clic en el enlace "<u>ver vehículos</u> <u>autorizados</u>" accederemos a la página de la **autorización de aparcamiento** para carga y descarga, con una pantalla como esta:

|                                   | VER INF                                                | ORMACIÓN        | ln <sup>-</sup><br>so | formación general<br>bre las zonas |   |  |  |
|-----------------------------------|--------------------------------------------------------|-----------------|-----------------------|------------------------------------|---|--|--|
|                                   | AUTORIZACIÓN APARCA                                    | MIENTO CARGA/DE | SCARGA                |                                    |   |  |  |
| Listado de<br>vehículos y         | Compañía                                               |                 |                       |                                    |   |  |  |
| RELACION DE VEHÍCULOS AUTORIZADOS |                                                        |                 |                       |                                    |   |  |  |
| Y                                 | Tipo Vehículo Modelo                                   | Matricula       | Color                 | Autorización                       | 1 |  |  |
|                                   | FURCONETA VOLKSWAGEN TRANSPORT                         | ER              | Blanco                | Periodo autorizado                 | D |  |  |
|                                   | Información para la Policia Municipal Modificar        |                 |                       |                                    |   |  |  |
|                                   | Conductores Dni                                        |                 |                       |                                    |   |  |  |
|                                   |                                                        |                 |                       |                                    |   |  |  |
|                                   | LINK PARA EDITAR<br>INFORMACIÓN<br>VER AUTO<br>CON HOR |                 |                       |                                    |   |  |  |

Se podrá ver:

- a) Un enlace con información sobre las zonas de aparcamiento
- b) Información sobre los vehículos y conductores autorizados aportada, con un link para poder actualizar los datos.
- c) Un enlace para obtener la **autorización completa (con horarios) y poder ver la versión para imprimir.**

#### a) Actualizar datos sobre vehículos y conductores

En la pantalla anterior de "Autorización de aparcamiento", haciendo clic en el enlace "<u>Modificar</u>" accederemos al formulario de la **autorización de aparcamiento** para carga y descarga, que se verá así:

| SALIR         |                                       |                        |             |                 |  |  |  |  |  |
|---------------|---------------------------------------|------------------------|-------------|-----------------|--|--|--|--|--|
|               |                                       |                        | Cerrar form | nulario         |  |  |  |  |  |
|               |                                       |                        | (important  | e GRABAR antes) |  |  |  |  |  |
| Datos de vehí | culo y                                |                        |             |                 |  |  |  |  |  |
| conductores   |                                       |                        |             |                 |  |  |  |  |  |
|               |                                       | <                      |             |                 |  |  |  |  |  |
|               | DATOS DEL VEHÍCULO AUTORIZADO         |                        |             |                 |  |  |  |  |  |
|               | Tipo Vehiculo                         | Modelo                 | Matricula C | olor            |  |  |  |  |  |
|               | FURGONETA                             | VOLKSWAGEN TRANSPORTER | B           | lanco           |  |  |  |  |  |
|               | Conductores                           |                        | D           | ni              |  |  |  |  |  |
|               |                                       |                        |             |                 |  |  |  |  |  |
|               |                                       |                        |             |                 |  |  |  |  |  |
|               | Teléfono conductor                    |                        |             |                 |  |  |  |  |  |
|               | GRABAR                                |                        |             |                 |  |  |  |  |  |
|               | 14 Febrero, 2018 8:59 AM jIMPORTANTE! |                        |             |                 |  |  |  |  |  |
|               |                                       |                        | Guardar da  | tos             |  |  |  |  |  |

#### Datos que <u>DEBEN</u> aportarse:

- Tipo de vehículo (camión, furgoneta, turismo, turismo+remolque...)
- Modelo (marca y modelo)
- Matrícula
- Color
- Sobre el/los conductor/es:
  - Nombre y apellidos completos
    - o DNI
    - o Teléfono de contacto
- <u>IMPORTANTE</u>: Hacer clic en el botón GRABAR, para que se guarden los datos introducidos.

En caso de que deban añadirse más vehículos a la lista, deben solicitar la inclusión de los mismos vía email a la coordinación técnica de FETÉN 2020: tecnicafeten@lightexpo.es

Una vez introducidos y grabados los datos, haciendo clic en "<u>salir</u>" cerraremos la ventana del formulario de vehículos y volveremos a la página de **Autorizaciones de aparcamiento**.

#### b) Ver e imprimir la autorización completa

Para poder acceder a las zonas de aparcamiento reservadas para FETÉN 2020, es necesario imprimir la autorización que genera la Coordinación Técnica y llevarla en cada vehículo autorizado.

ESTA AUTORIZACIÓN SOLO TENDRÁ VALIDEZ SI VA ACOMPAÑADA DE LA TARJETA facilitada por el Servicio de Tráfico y Regulación Vial del Ayuntamiento de Gijón, que será entregada en el 'punto de encuentro' situado en la recepción del C.A.I.

En la pantalla de "Autorización de aparcamiento", haciendo clic en el enlace "<u>Periodo autorizado</u>" accederemos a la **autorización de aparcamiento**, que se verá así:

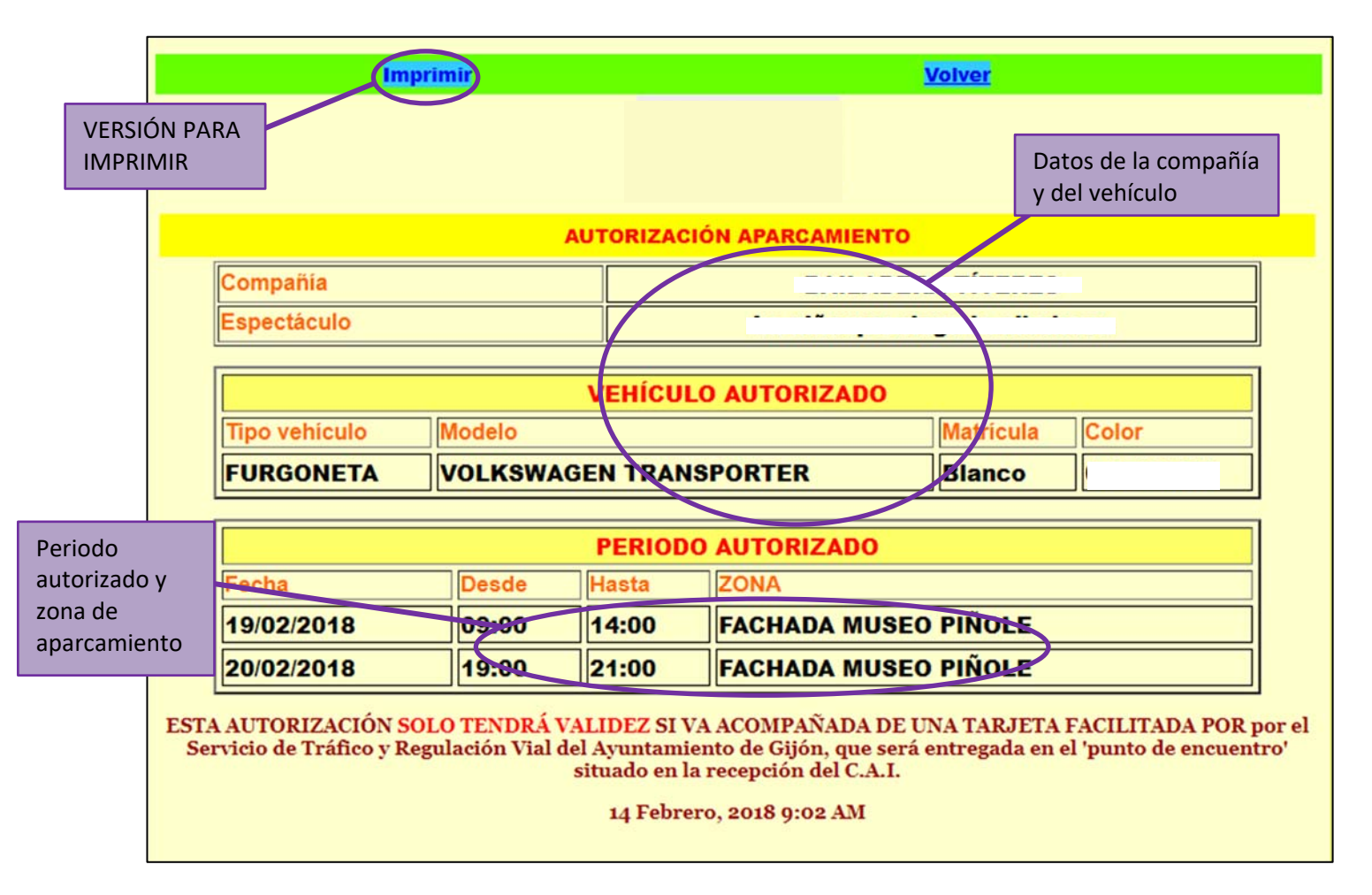

Esta autorización deberá imprimirse y colocarse en el salpicadero del coche autorizado junto a la tarjeta del servicio de tráfico. No se incluye la información personal de los conductores, de la que sí dispondrá la coordinación de aparcamiento y la Policía de Gijón.

Se puede obtener la **versión para imprimir** haciendo clic en el enlace de la esquina superior izquierda.

# 4.3. Anexo técnico / contrarider

En la pantalla de inicio, haciendo clic en el enlace "<u>Ver anexo</u>" accederemos a la página del **contraride**r, que se muestra con la siguiente pantalla:

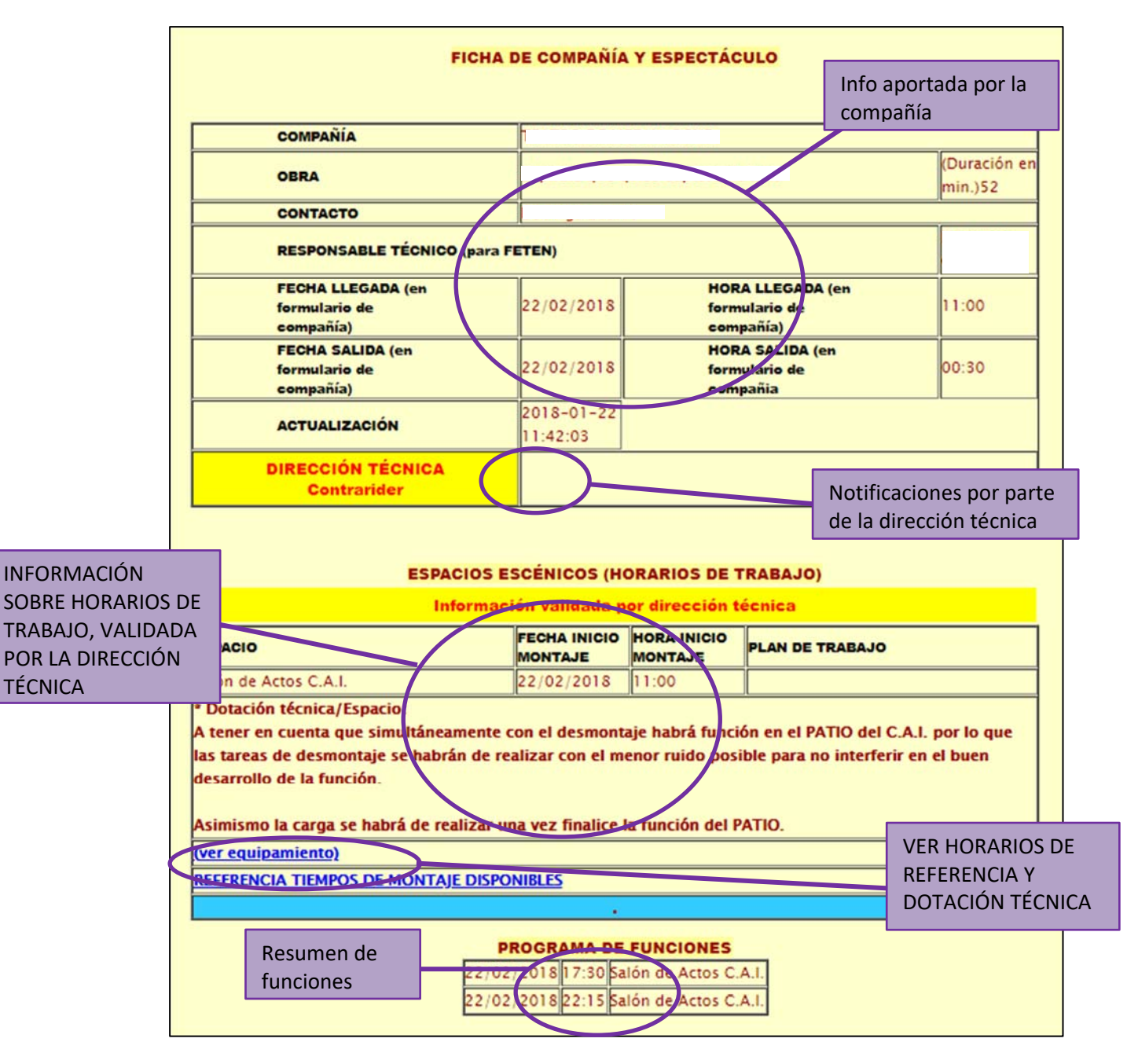

En esta pantalla veremos:

- Un resumen de la información del formulario de la compañía (ver apartado 4.3) y de los horarios de montaje y funciones y un apartado de notificaciones de la Dirección técnica (contrarider).
- Links a la **la dotación técnica** y **horarios máximos de referencia** para el espacio correspondiente.
- Información, validada por la dirección técnica de FETÉN sobre los horarios de trabajo.

#### MANUAL AUTORIZACION APARCAMIENTO FETÉN

Para cualquier duda sobre el formulario o problemas con el acceso, dirigirse al email <u>tecnicafeten@lightexpo.es</u> indicando nombre de la compañía y el problema. Intentaremos solucionarlo lo más rápido posible.